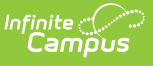

## View and Print a Completed Evaluation from Evaluation Inquiry

Last Modified on 10/22/2022 10:11 am CDT

**PATH:** Staff Evaluations > Evaluation Inquiry

**PATH:** Human Resources > Personnel > Staff Evaluations > Evaluation Inquiry (HR-enabled)

As the Staff Evaluations administrator, you can view and print completed evaluations.

| aluation Inquiry                                                                                                    |                                                                                                    |                                                                       |                    |                     |
|----------------------------------------------------------------------------------------------------|----------------------------------------------------------------------------------------------------|-----------------------------------------------------------------------|--------------------|---------------------|
| Generate Templates                                                                                                    | Print Results                                                                                                    |                                                                       |                    |                     |
| Search Parameters<br>Hide Details                                                                                                    |                                                                                                    |                                                                       |                    |                     |
| Supervisor(s)<br>All<br>Davis, Nancy<br>Folk, Darran<br>Jefferson, Thomas<br>Richtor, Richard<br>Roosevelt, Mr.<br>(CTRL-click to select multiple)<br>Search<br>Results<br>Hide Details | Evaluation Status<br>Reflection<br>Evaluator Review<br>Acknowledgement<br>Returned<br>Evaluator To Complete<br>Complete<br>(CTRL-click to select multiple) | Evaluation Type<br>All<br>Evaluation Period<br>All<br>Location<br>All | Acti               | ve Assignments Only |
| Supervisors                                                                                                    |                                                                                                    |                                                                       |                    | c                   |
| Staff Number 🌲                                                                                                    |                                                                                                    | Name ≑                                                                |                    | Action \$           |
| - P000123                                                                                                    | Davis, Nancy                                                                                                    |                                                                       |                    |                     |
| Staff Number 🌲                                                                                                    | Staff Name 🌲                                                                                                    | Title 🌲                                                               | Start Date 😄 🛛 End | I Date 💠 Action 💠   |
| – 010703 Lif                                                                                                    | ellearn, Ellen High                                                                                                    | School Teacher                                                        | 09/09/2013         |                     |
| Period 🗢                                                                                                    | Evaluation Code ≑                                                                                                    | Status ≑                                                              | Eval Start 💠       | Eval End ≑          |
| FALL 13 FALL2                                                                                                    | 013: Fall 2013 Evaluation                                                                                                    | Complete                                                              | 10/01/2013         |                     |
|                                                                                                    |                                                                                                    | 1                                                                     | · · ·              | ,                   |

Complete the following steps to view a completed an evaluation.

- 1. Use the following **Search Parameters** to filter the number of search results.
  - Supervisors
  - Evaluation Status
  - Evaluation Type (Annual, Interim or Observation)
  - Evaluation Period
  - Location (The Primary Location on an employee's Work Assignment)
  - **Active Assignments** (Selecting this option only returns evaluations for employees that actively report to the selected supervisor(s))
- 2. Click the **Search** button.

## Result

Results that match your search criteria display in the Results area.

3. Click the plus ( + ) next to the supervisor then the direct report for whom you want to view an evaluation.

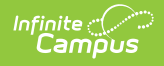

## 4. Click the PDF button ( $rac{1}{rac{1}{ m p}}$ ) next to the evaluation.

## Result

A PDF of the completed evaluation displays.

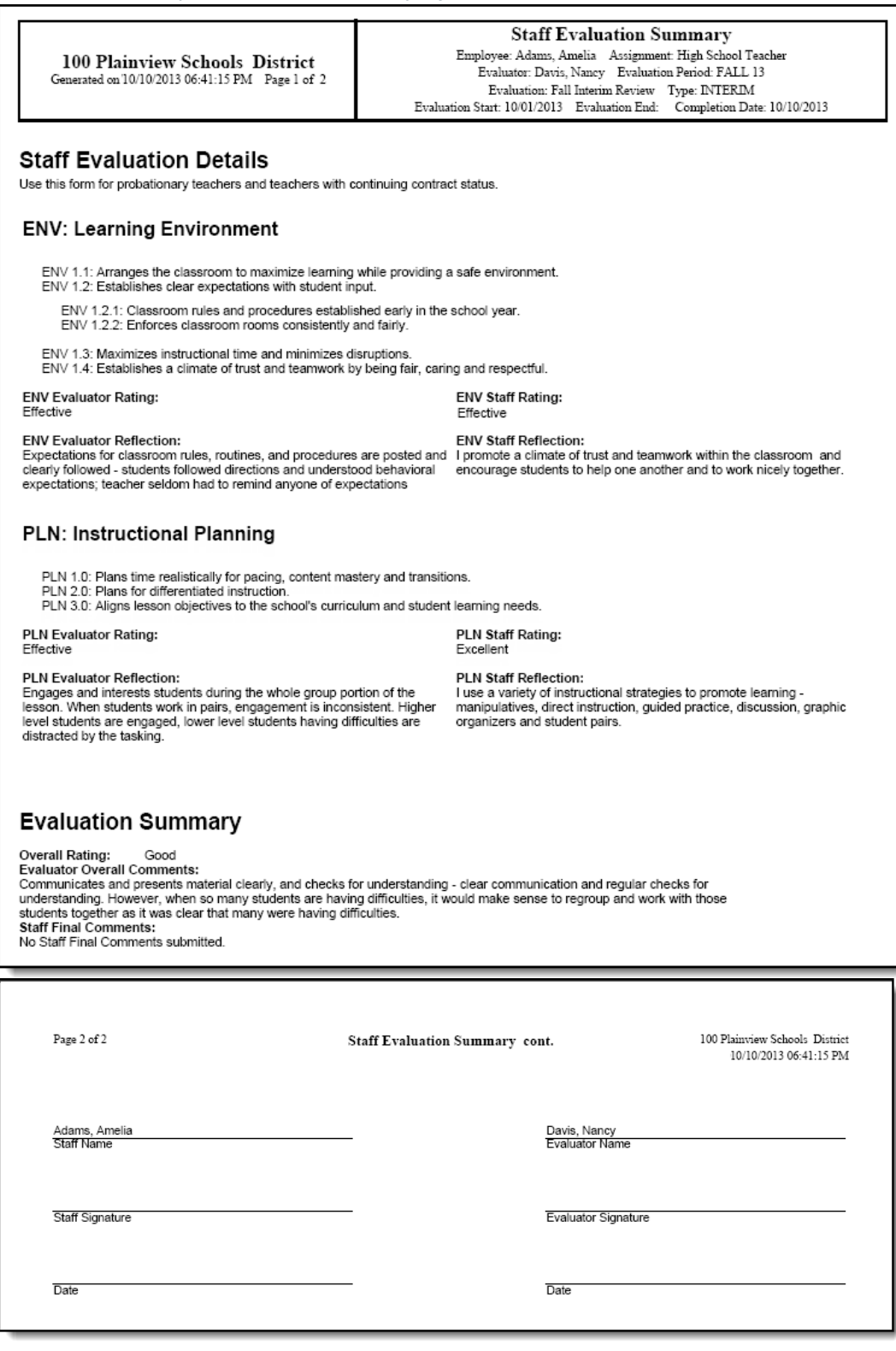

Example Evaluation

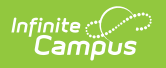